# MAC-filter configureren op uw RV132W of RV134W VPN-router

## Doel

Met MAC-adresfiltering van media Access Control (MAC) kunt u toegang tot het draadloze netwerk toestaan of weigeren op basis van het MAC-adres van het MAC-adres van het verzoekende apparaat.

Dit artikel heeft als doel u te tonen hoe u het MAC-adresfiltering op uw RV132W of RV134W VPNrouter kunt configureren.

#### Toepasselijke apparaten

- RV132W
- RV134W

## Softwareversie

- 1.0.0.17 RV132W
- 1.0.0.21 RV134W

## MAC-adresfiltering configureren

Stap 1. Meld u aan bij het routergebaseerde hulpprogramma.

Opmerking: In dit artikel wordt de RV132W gebruikt.

#### Stap 2. Kies Draadloos > Basisinstellingen.

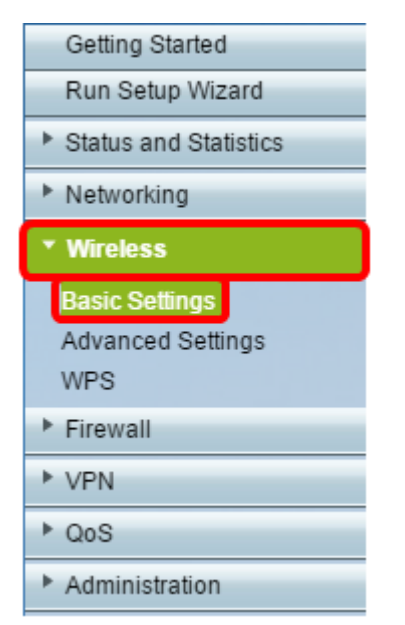

Stap 3. Controleer in de draadloze tabel het vakje voor het netwerk dat u wilt configureren.

| Basic Se                                                                                               | ettings     |               |  |                |                |            |      |   |
|----------------------------------------------------------------------------------------------------|-------------|---------------|--|----------------|----------------|------------|------|---|
| Radio:                                                                                                 |             |               |  |                | Enable         |            |      |   |
| Wireless Network Mode:                                                                                 |             |               |  |                | B/G/N-Mixed V  |            |      |   |
| Wireless Channel Width:                                                                                |             |               |  |                | 20MHz 20/40MHz |            |      |   |
| Wireless Channel:                                                                                      |             |               |  |                | Auto 🔻         |            |      |   |
| U-APSD (WMM Power Save):                                                                               |             |               |  | 🗹 Enable       |                |            |      |   |
| Wireles                                                                                                | s Table     |               |  |                |                |            |      |   |
|                                                                                                    | Enable SSID | SSID Name     |  | SSID Broadcast | Security Mode  | MAC Filter | VLAN | W |
| $\odot$                                                                                                | ON          | ciscosb1_2.4G |  | 2              | WPA2-Persona   | Disabled   | 1    |   |
|                                                                                                    | OFF         | ciscosb2_2.4G |  | st.            | Disabled       | Disabled   | 1    |   |
|                                                                                                    | OFF         | ciscosb3_2.4G |  | st.            | Disabled       | Disabled   | 1    |   |
|                                                                                                    | OFF         | ciscosb4_2.4G |  | st.            | Disabled       | Disabled   | 1    |   |
| Edit         Edit Security Mode         Edit MAC Filtering         Time of Day Access         Edit WPS |             |               |  | Edit WPS       |                |            |      |   |
| Save                                                                                                   | Cancel      |               |  |                |                |            |      |   |

#### Stap 4. Klik op MAC-filtering.

| Basic Settings           |                    |                    |            |          |     |  |
|--------------------------|--------------------|--------------------|------------|----------|-----|--|
| Radio:                   | Enable             |                    |            |          |     |  |
| Wireless Network Mode:   | B/G/N-Mixed ¥      |                    |            |          |     |  |
| Wireless Channel Width:  | 20MHz 20/40MHz     |                    |            |          |     |  |
| Wireless Channel:        | Auto 🔻             |                    |            |          |     |  |
| U-APSD (WMM Power Save): | Enable             |                    |            |          |     |  |
| Wireless Table           |                    |                    |            |          |     |  |
| Enable SSID SSID Name    | SSID Broadcast     | Security Mode      | MAC Filter | VLAN     | Wir |  |
| Ciscosb1_2.4G            | 2                  | WPA2-Personal      | Disabled   | 1        |     |  |
| OFF ciscosb2_2.4G        | ×.                 | Disabled           | Disabled   | 1        |     |  |
| OFF ciscosb3_2.4G        | ×.                 | Disabled           | Disabled   | 1        |     |  |
| OFF ciscosb4_2.4G        | ×.                 | Disabled           | Disabled   | 1        |     |  |
| Edit Edit Security Mode  | Edit MAC Filtering | Time of Day Access |            | Edit WPS |     |  |
|                          |                    |                    |            |          |     |  |
| Save Cancel              |                    |                    |            |          |     |  |

Stap 5. In het gebied Draadloze MAC-filter controleert u het vakje **Enable** om MAC-filtering voor de geselecteerde SSID in te schakelen.

| Wireless MAC Filter                                                                                                    |               |  |  |  |  |
|----------------------------------------------------------------------------------------------------|---------------|--|--|--|--|
| SSID:                                                                                                    | ciscosb1_2.4G |  |  |  |  |
| Wireless MAC Filter:                                                                                                    | CEnable       |  |  |  |  |
| Connection Control                                                                                                    |               |  |  |  |  |
| <ul> <li>Prevent PCs listed below from accessing the wireless network.</li> <li>Permit PCs listed below to access the wireless network.</li> </ul> |               |  |  |  |  |
| Show Client List                                                                                                    |               |  |  |  |  |

Stap 6. Kies het type toegang tot het draadloze netwerk in het gedeelte Connection Control.

Opmerking: In dit voorbeeld geven we specifieke apparaten toegang tot het draadloze netwerk.

- Toestemming Kies deze optie om apparaten met de MAC-adressen toe te staan die in de MAC-adreslijst staan om toegang te krijgen tot het draadloze netwerk.
- Prevent Kies deze optie om te voorkomen dat apparaten met de MAC-adressen die in de MAC-adrestabel staan, toegang krijgen tot het draadloze netwerk. Deze optie wordt standaard geselecteerd.

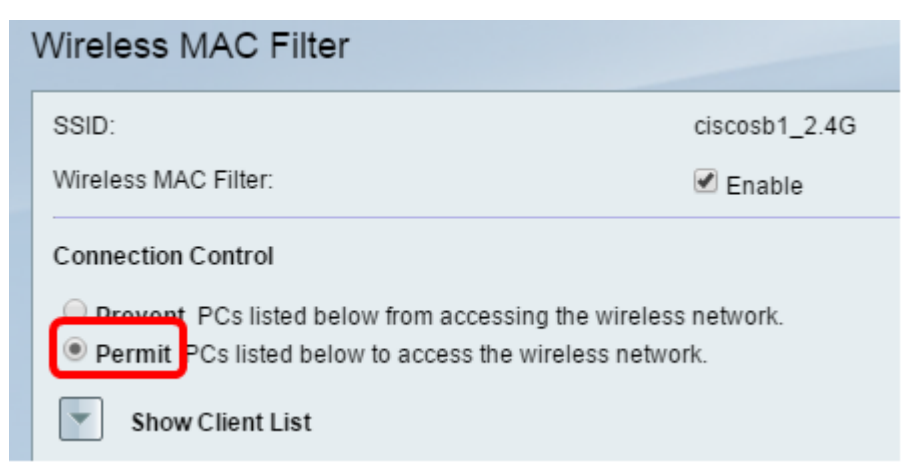

Stap 7. Als u computers en andere apparaten op het draadloze netwerk wilt tonen, klikt u op Clientlijst tonen.

Stap 8. Controleer in de tabel Clientlijst het vakje om het apparaat aan de lijst met apparaten toe te voegen die aan de tabel met MAC-adres moeten worden toegevoegd.

Stap 9. Klik op Toevoegen aan MAC om de gekozen apparaten in de tabel van de clientlijst aan de tabel van het MAC-adres toe te voegen.

Stap 10. Klik op Opslaan.

U dient nu met succes het MAC-adresfilter op uw RV132W of RV134W VPN-router te hebben geconfigureerd.